1. 請在主選單點選【線上申請→線上申請學分學程 A0392S】(如圖 1)。

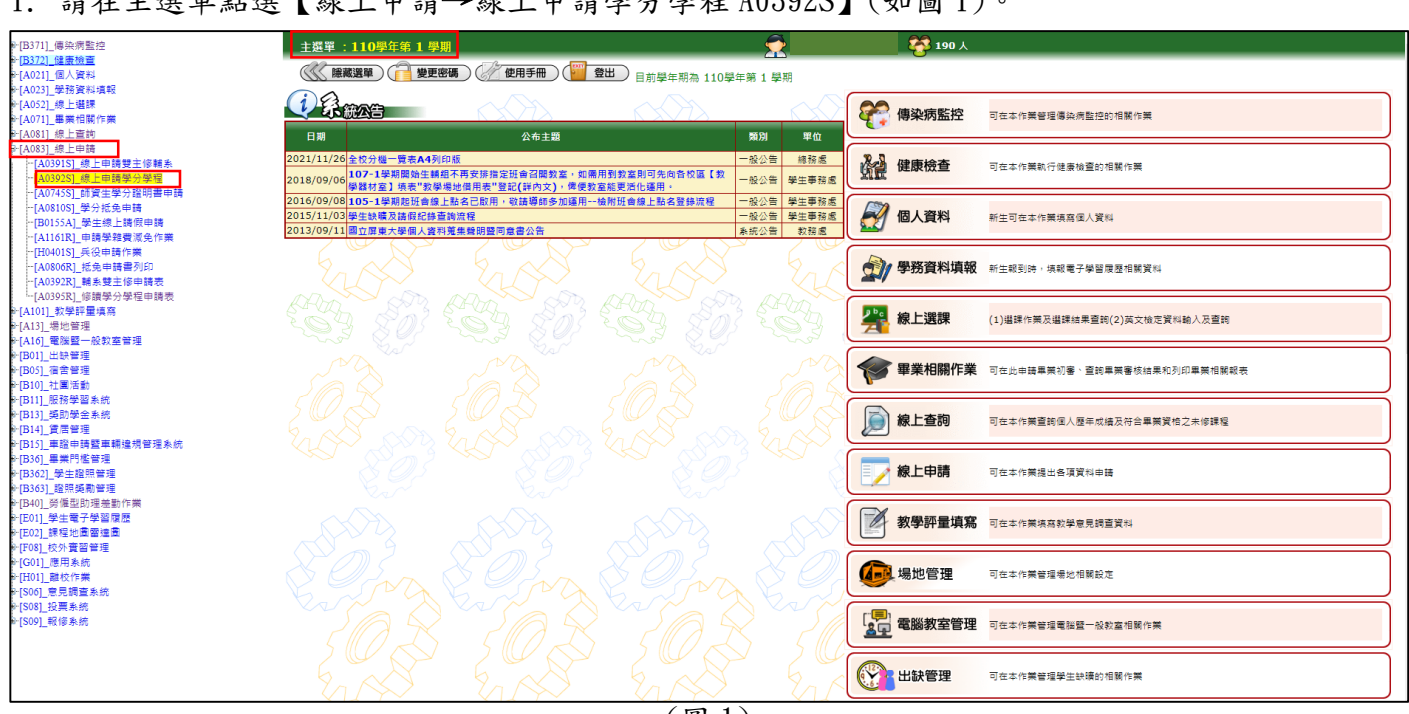

(圖1)

 進入後先確認上方是否為『正確的申請學年學期』,確認完畢後在『新增資料區』選擇要申請的 類別與欲修讀學程,完畢後按下申請,系統會告知申請成功。

| ■-[B371]_傳染病監控                           | [A0392S]                                           | _線上申請學分學程 : 11(                   | D學年第 1 學期              | 1        |                         |                   |      |
|------------------------------------------|----------------------------------------------------|-----------------------------------|------------------------|----------|-------------------------|-------------------|------|
| ■"[B372]_健康慨重<br>■"[A021] 個人資料           |                                                    | 1) (合 回主選單 ) ( 一                  | 變更密碼 ) ( //            | 使用手冊)(   | 2011 登出 )               |                   |      |
| ■ [A023] 學務資料填報                          |                                                    |                                   |                        |          |                         |                   |      |
| □                                        |                                                    |                                   |                        |          |                         |                   |      |
| □ [A071]_畢業相關作業                          | <b>於操</b> 资料[日                                     |                                   |                        |          |                         |                   |      |
| □ [A081]_線上查詢                            | 制指具种画                                              |                                   |                        |          |                         |                   |      |
| □ [A083]_線上申請                            | 學號:                                                | 姓名:                               |                        |          |                         |                   |      |
| [A0391S]_線上申請雙主修輔系                       |                                                    |                                   |                        | 7        |                         |                   |      |
| [A0392S]_線上申請學分學程                        | 申請類別: 學分                                           | 學程 ✔                              |                        |          |                         |                   |      |
| [A0/458]_師貧玍字分證明書申請                      | 甲請修讀學程:                                            | 9362.新住民教育與文化學分學                  | 2程 >                   |          |                         |                   |      |
| [A08105]_学力抵免中萌<br>[R0155A] 器件编上誌假中誌     | (小田語) (《                                           |                                   |                        |          |                         |                   |      |
| [D0155A]_学王叔王明殿中明<br>…[A1161R] 由諸學雜書演卷作業 |                                                    |                                   |                        |          |                         |                   |      |
|                                          | 1.如是申請輔系(所)                                        | 、雙主修,請至[A0392R] 輔調                | 条(所)雙主修申請界             | 表 列印申請表。 |                         |                   |      |
| [A0806R] 抵免申請書列印                         | 2.如是申請學分學程                                         | ,請至[A0395R]_修讀學分學                 | 程申請表 列印申請              | 表・       |                         |                   |      |
| [A0392R] 輔系雙主修申請表                        | 3.列印申請表後請附                                         | 上成績單正本,送至相關承辦單                    | 且位(請參考網路公會             | 告)。      |                         |                   |      |
| [A0395R]_修讀學分學程申請表                       | <ol> <li>4.申請雙王修僅限作</li> <li>5.申請輔託僅限作業</li> </ol> | :莱手册内所規定乙學系(研究別<br>注册内所提定之爲多,主提定8 | ↑个招收雙王修)。<br>B系由謀後一律不予 | 到64件。    |                         |                   |      |
| □-[A101]_教學評量填寫                          | 6.特殊教育學系及原                                         | 学而内所流足之学家,不流足争<br>(住民専班不招收輔象(所)。  | - 37 4- 66 12 14 1 - J | AX IT 1  |                         |                   |      |
| ■ [A13]_場地管理                             |                                                    |                                   |                        |          |                         |                   |      |
| ☞[A16]_電腦暨一般教室管理                         | 申請資料                                               |                                   |                        |          |                         |                   |      |
| ▶[B01]_出缺管理                              | 學年 學期                                              | 申請修讀學程                            | 修讀類別                   | 姓名 學號    | 申請日期                    | 修讀審核通過            | 審核日期 |
| ■[B05]_宿苦管理                              | 110 1 地士会                                          | 生土路公路纪                            | BA / BA 49             |          | 2021/2/25 E to 05:50:12 | *帝 5月             |      |
| ■"[B10]_在團沽動                             | 110 1 並方間                                          | 土上学万学馆<br>客店方倒立作创善亲举庭田路/J         | 学力学住<br>周史 周公周史        |          | 2021/2/25 上午 05.59.12   | 2世2回<br>7 土 3届 3風 |      |
| ■"[BII]_服務字留系統<br>□                      | 110 1 文化員                                          | 座体仔云又16剧息座来應用字7                   | 7字位 字77字位              |          | 2021/10/23 1 + 01:47:17 | 不过地               |      |
| ■[B13]_奥助学並参加<br>■-[B14] 賃用答理            |                                                    |                                   |                        |          |                         |                   |      |
| 『[P47]                                   |                                                    |                                   |                        |          |                         |                   |      |
|                                          |                                                    |                                   |                        |          |                         |                   |      |
| ■ [B362] 學生證照管理                          |                                                    |                                   |                        |          |                         |                   |      |
| □                                        |                                                    |                                   |                        |          |                         |                   |      |

 確認申請成功後,請點選【線上申請→學分學程申請表 A0395R】(如圖 2),按下產生報表(如圖 3)即可列印申請書(如圖 4),並敬送各學程負責單位審核,再由審核單位送至大武山學院跨領域 學程中心審核後,將申請通過名單造冊送至註冊組公告於網頁。

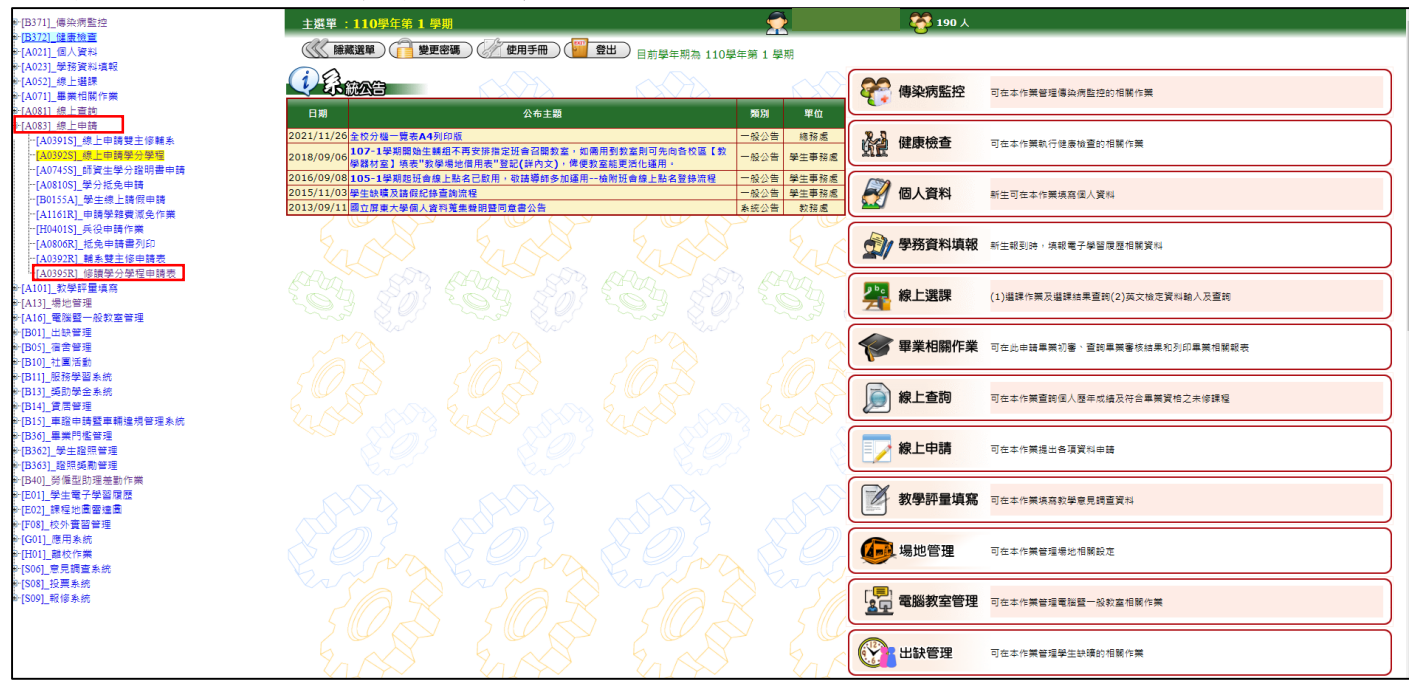

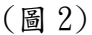

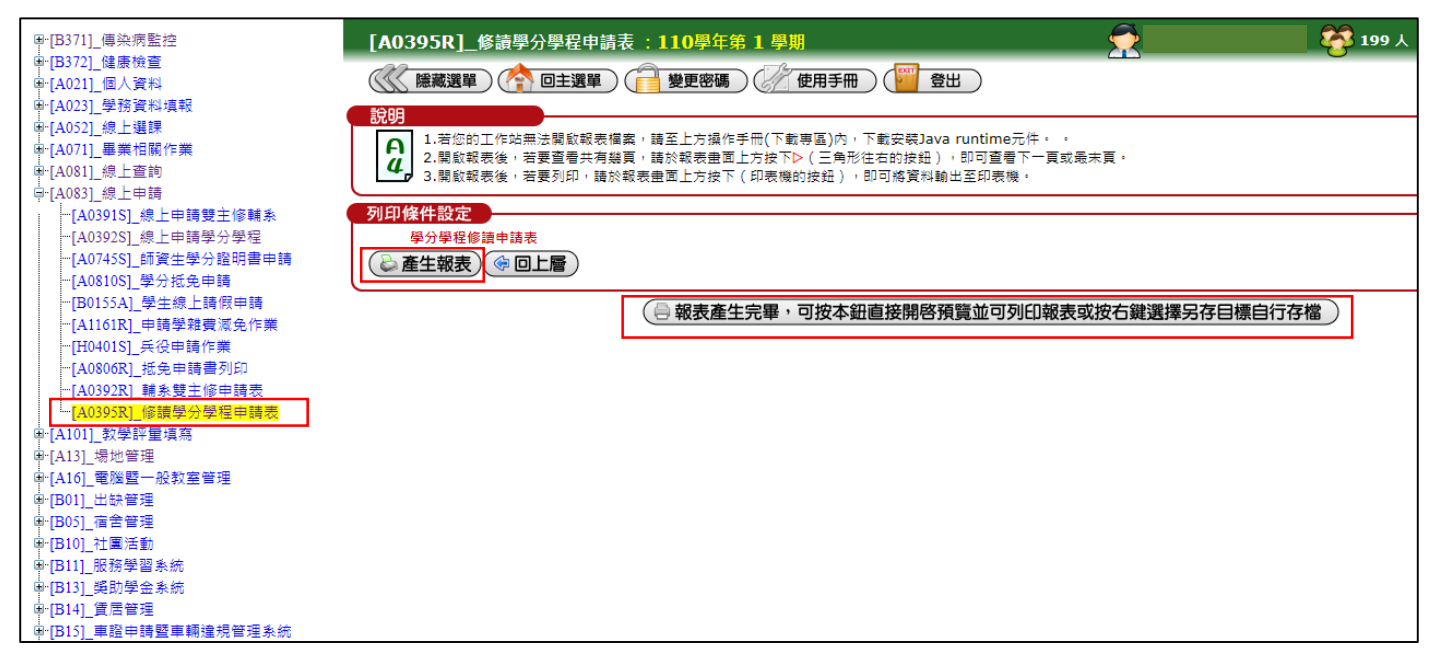

(圖3)

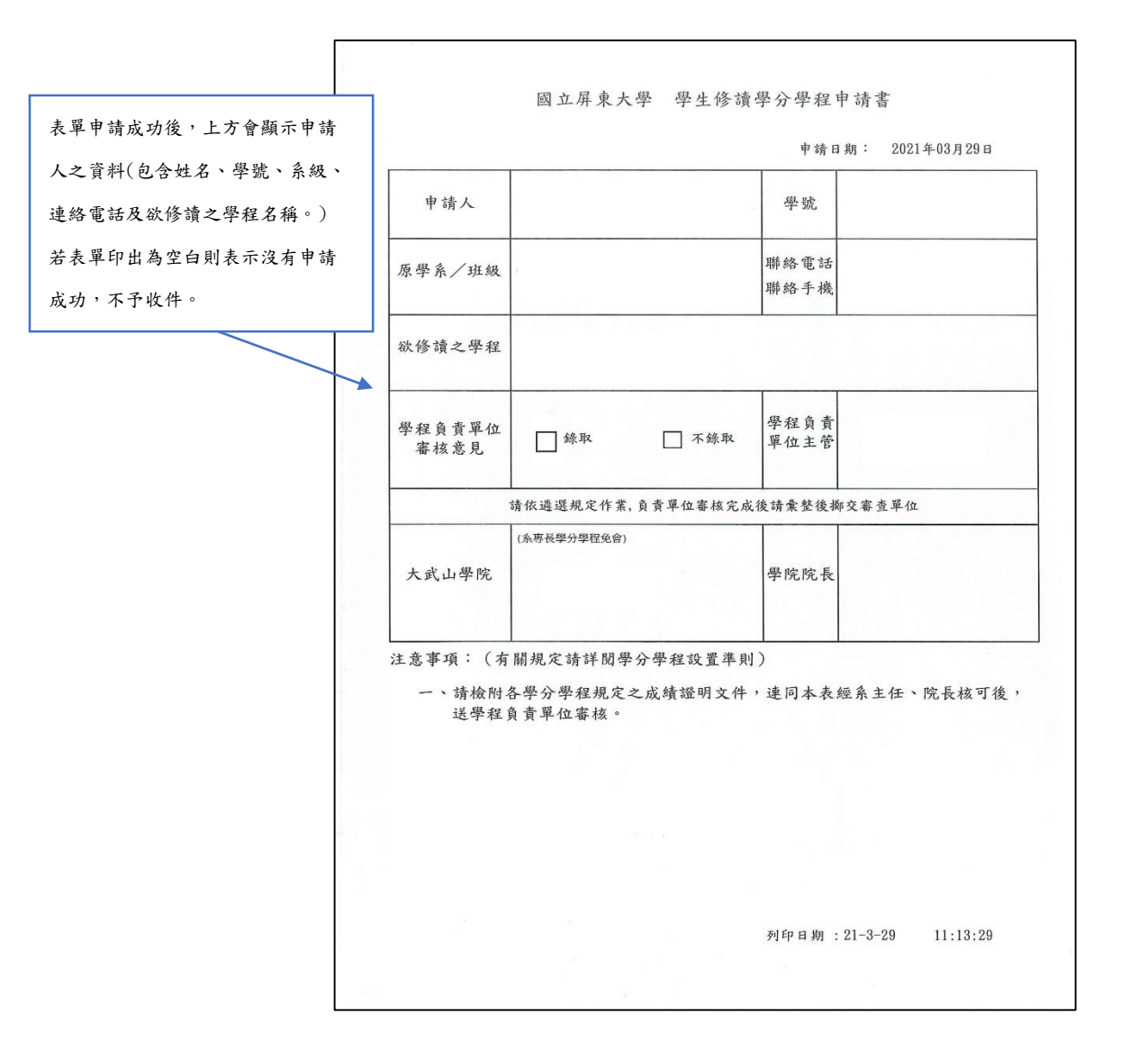

(圖4)